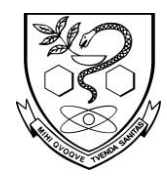

Faculdade de Ciências Farmacêuticas Assistência Técnica Acadêmica Comissão de Relações Internacionais

# Registering with the Federal Police (RNE/ RNM)

All foreigners staying in Brazil for more than 90 days must register with the Federal Police. This guide will help you understand all the steps you need to follow to get your RNE/RNM ("registro nacional migratório").

There are two types of registration:

- "Registro com base no <u>visto consular</u>": if you have just arrived in Brazil with one of the following visas: VITEM I or VITEM IV. Registration deadline: within 90 days from the date you arrived in Brazil. Important:
  - You can start the application process as soon as you know your arrival date and your complete address in Brazil.
  - Bring all the copies of your documents and photos from your country. This may speed up the initial arrangements.

(<u>http://www.pf.gov.br/servicos-pf/imigracao/cedula-de-identidade-de-estr</u> <u>angeiro/visto-consular</u>)

2. "Registro com base na <u>publicação do DOU</u>": if you are in Brazil and have just been granted a residence permit (MigranteWeb). Registration deadline: within 30 days from the date your residence permit approval has been published in the DOU. (<u>http://www.pf.gov.br/servicos-pf/imigracao/cedula-de-identidade-de-estr angeiro/documentos-necessarios-para-registro/com-base-em-dou/com-base-em-dou/c</u>

#### Table of contents

| 1. Checklist of required documents                 | 2  |
|----------------------------------------------------|----|
| 2. Fill out the online registration form           | 4  |
| 3. Schedule your appointment at the Federal Police | 9  |
| 4. Issue and pay the fee                           | 11 |
| 5. Fill out the contact information form           | 13 |
| 6. Attend the interview at the Federal Police      | 14 |
| 7. Receive your receipt (protocolo)                | 14 |

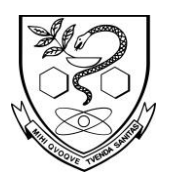

Faculdade de Ciências Farmacêuticas Assistência Técnica Acadêmica

Comissão de Relações Internacionais

# 1. Checklist of required documents

|   |                                                                                                    | REQUIRED DOCUMEI                                                                             | NTS                                                                                                    |                   |                      |
|---|----------------------------------------------------------------------------------------------------|----------------------------------------------------------------------------------------------|----------------------------------------------------------------------------------------------------|-------------------|----------------------|
|   |                                                                                                    |                                                                                              |                                                                                                    | Type of I         | Registration         |
|   | Portuguese                                                                                                    | English                                                                                      | Instructions                                                                                                    | Visto<br>Consular | Publicação<br>do DOU |
| 1 | Requerimento próprio,<br>por meio de formulário<br>devidamente<br>preenchido e assinado                                                                       | Registration form<br>completely filled out<br>online and signed                              | 2. Fill out the<br>online<br>registration<br>form                                                                   | x                 | x                    |
| 2 | Agendamento pelo site<br>da PF                                                                                                    | Receipt of the<br>appointment at the<br>Federal Police                                       | <u>3. Schedule</u><br><u>an</u><br><u>appointment</u><br><u>at the Federal</u><br><u>Police in</u><br><u>Brazil</u> | x                 | x                    |
| 3 | Comprovante de<br>pagamento da taxa,<br>quando aplicável: de<br>emissão da Carteira de<br>Registro Nacional<br>Migratório (R\$ 204,77 -<br>Código 140120)     | Proof of payment of<br>the fee                                                               | <u>4. Issue and</u><br>pay the fee                                                                                  | x                 | x                    |
| 4 | Declaração de endereço<br>eletrônico e demais<br>meios de contato<br>(anexo XIX da Portaria<br>Interministerial nº<br>3/2018)                                 | Contact information<br>form + proof of<br>residence in Brazil<br>(simple copy)               | 5. Fill out the<br><u>contact</u><br>information<br><u>form</u>                                                     | x                 | x                    |
| 5 | Documento de viagem<br>válido ou outro<br>documento que<br>comprove a identidade<br>e a nacionalidade, nos<br>termos dos tratados de<br>que o País seja parte | Your passport                                                                                | Original and<br>simple copy<br>of all the<br>pages,<br>including the<br>blank ones                                  | x                 | x                    |
| 6 | Duas fotos 3x4,<br>recentes, coloridas e<br>com fundo branco                                                                                                  | Two recent standard<br>3x4 cm color photos,<br>taken on a white<br>background and<br>undated |                                                                                                    | x                 | x                    |

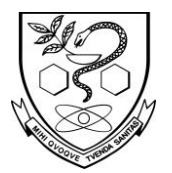

Faculdade de Ciências Farmacêuticas Assistência Técnica Acadêmica

Comissão de Relações Internacionais

| 7 | Formulário original do<br>visto/consulta ao visto<br>no STI, conforme o caso                                                                                                    | Original visa<br>application form                                                                                                    |                                                                                                    | x |   |
|---|----------------------------------------------------------------------------------------------------|----------------------------------------------------------------------------------------------------|----------------------------------------------------------------------------------------------------|---|---|
| 8 | Certidão de nascimento<br>ou casamento ou<br>certidão consular ou<br>formulário do visto,<br>quando o documento de<br>viagem ou documento<br>oficial de identidade<br>não trouxer dados sobre<br>filiação | You only need to<br>present one of these<br>documents if your<br>passport does not<br>include your parents<br>names: birth or<br>marriage certificate,<br>consular certificate, or<br>visa application form | In case you do<br>not have any<br>of those<br>documents,<br>the Federal<br>Police also<br>accepts a<br>copy of your<br>RNE/RNM<br>card |   | X |
| 9 | Página do Diário Oficial<br>da União em que conste<br>o deferimento                                                                                                    | Copy of the approval of<br>the Ministry of Labor<br>published in the Diário<br>Oficial da União (DOU)                                                                                                    |                                                                                                    |   | x |

#### Important

- Please note that you will not be able to register if any of the documents is missing.
- The required documents and the amount of fees may have sudden changes, so it is always important to be aware. All the updated information about registering with the Federal Police can be found at the following links (in Portuguese):
  - 1. <u>http://www.pf.gov.br/servicos-pf/imigracao/registro-de-autorizacao</u> <u>-de-residencia-1/registro-de-autorizacao/registro-de-autorizacao-de-r</u> <u>esidencia</u>
  - 2. <u>http://www.pf.gov.br/servicos-pf/imigracao/cedula-de-identidade-d</u> <u>e-estrangeiro</u>
  - 3. <u>http://www.pf.gov.br/servicos-pf/imigracao/cedula-de-identidade-d</u> <u>e-estrangeiro/formularios-e-modelos</u>

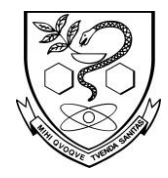

Faculdade de Ciências Farmacêuticas Assistência Técnica Acadêmica Comissão de Relações Internacionais

# 2. Fill out the online registration form

Open this link:

https://servicos.dpf.gov.br/sismigra-internet/faces/publico/tipoSolicitacao/sol icitarRegistroEmissaoCie.seam?cid=27077

- You can change the language settings in the box at the top right.
- Mandatory fields are marked in red, you can ignore the other fields.

| Type of registration | <ul> <li>Registro de visto consular</li> <li>Registro após publicação no Diário Oficial da<br/>União</li> </ul>                                                                                                    |
|----------------------|----------------------------------------------------------------------------------------------------|
| Full name            | First + middle names                                                                                                    |
| Surname              | Last name(s)                                                                                                    |
| Marital Status       | "solteiro" (single), "casado" (married), "viúvo"<br>(widowed), "divorciado" (divorced), "other" (outro)                                                                                                    |
| Ocupação principal   | <ul> <li>Occupation.</li> <li>Select: <ul> <li>"930 - Estudante" (student) by typing 930</li> <li>"27 - Químico, físico, geólogo, ou outro especialista, em ciências físicas" by typing 27</li> <li>"78 - Professor, ou assemelhado" by typing 78</li> </ul> </li> </ul> |

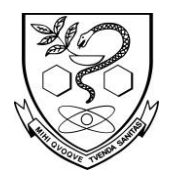

Faculdade de Ciências Farmacêuticas Assistência Técnica Acadêmica

Comissão de Relações Internacionais

| ype of Registration     | Registro de Visto Consular | *                |
|-------------------------|----------------------------|------------------|
| ull Name 😐              |                            | No abbreviations |
| urname =                |                            | No abbreviations |
| lome completo:          | 85                         |                  |
| Previous Full Name      |                            |                  |
|                         |                            |                  |
| want to include a socia | al name 💷 🍼                |                  |
| iex =                   | Male Female Not Declared   |                  |
| hysically Disabled Per  | son: 🔘 Yes 🔘 No            |                  |
| Date of Birth           |                            |                  |
| Marital Status 🔳        | Select 🔻                   |                  |
| City of Birth 📕         |                            |                  |
| Country of Birth 🔳      | Select 🔻                   |                  |
| Country of Nationality  | Select 🔻                   |                  |
| -mail •                 |                            |                  |
|                         |                            |                  |
| 930 - ESTUDANTE         |                            |                  |
|                         | 0                          |                  |
| ndividual Taxpaver's    |                            |                  |
| Register (CPF):         |                            |                  |
|                         |                            |                  |
| Filiation 1             |                            |                  |
| full Name 💻             |                            | Not Declared     |
| Sex 📕                   | Male Female Not Declared   |                  |
| Filiation 2             |                            |                  |
| ull Name 💻              |                            | Not Declared     |
|                         |                            |                  |

Then, click "next" and move to the next screen.

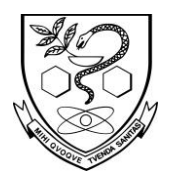

Faculdade de Ciências Farmacêuticas Assistência Técnica Acadêmica

Comissão de Relações Internacionais

| ersonal data                                                                      | Registry Data | Address | Declaration |                                                                                      |  |
|-----------------------------------------------------------------------------------|---------------|---------|-------------|--------------------------------------------------------------------------------------|--|
| RNM Data: -                                                                       | 0             |         |             |                                                                                      |  |
| Holder<br>Brazilia<br>Register or<br>Foreign<br>Nationals<br>Enrollment<br>Number | Dependent (   | 9       |             | Dependent's Brazilian<br>Register of Foreign<br>Nationals Enrollment<br>Number (RNM) |  |

|                                                                          | Visto consular                                  | Publicação no DOU    |
|--------------------------------------------------------------------------|-------------------------------------------------|----------------------|
| "RNM Data" box                                                           | You can ignore this box,<br>just leave it blank | Select "holder"      |
| Brazilian Register of<br>Foreign Nationals<br>Enrollment Number<br>(RNM) | Just leave it blank                             | your RNM/ RNE number |

#### "Visto consular" screen:

| Do you hold a Visa?       | 🖲 Yes 🔘 No   |                     |        |   |
|---------------------------|--------------|---------------------|--------|---|
| Visa Number 💻             |              | Date of<br>Issuance |        |   |
| City of issuance 🛛        |              | Country of issuance |        | T |
| DOCUMENT DE VO            | YAGE         |                     |        |   |
| Type of Travel            | Passaporte T | Travel Document     |        |   |
| Document 💻                | (            | Number 💻            |        |   |
| Travel                    | Select 🔹     |                     |        |   |
| Country of<br>Issuance    | 1            |                     |        |   |
|                           |              |                     |        |   |
| State (Federation         | Select V     | Place of Entry      | Select | * |
| Unit) 💻                   |              |                     |        |   |
| Mean of<br>Transportation | Select 🔻     | Date of Entry       |        |   |
| Used 💻                    |              |                     |        |   |
|                           |              |                     |        |   |

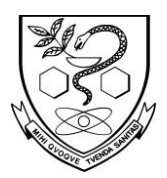

Faculdade de Ciências Farmacêuticas Assistência Técnica Acadêmica

Comissão de Relações Internacionais

# "Publicação no DOU" screen:

| Type of Travel               |                  |       | Travel Document |                                       |
|------------------------------|------------------|-------|-----------------|---------------------------------------|
| Document                     | Passaporte       | •     | Number          |                                       |
| Travel                       | Select           | •     |                 |                                       |
| Country of<br>ssuance        |                  |       |                 |                                       |
|                              |                  |       |                 |                                       |
| State (Federation<br>Jnit) = | Select Y         | •     | Place of Entry  | Select 🔻                              |
| Mean of<br>Transportation    | Select           | *     | Date of Entry   |                                       |
| Jsed =                       |                  |       |                 |                                       |
| DATA OF PUBLICAT             |                  | 12    | andressee       | · · · · · · · · · · · · · · · · · · · |
| ate of                       |                  |       | Page of         |                                       |
| ublication                   | 11               |       | Publication     |                                       |
| ssuing Authority             | Ministry of Labo | our 🔻 |                 |                                       |
| •                            | 2                |       |                 |                                       |
|                              |                  |       |                 |                                       |

Then, click "next" and move to the next screen. The following is your address in Brazil:

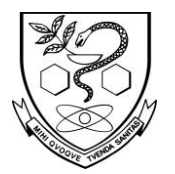

Faculdade de Ciências Farmacêuticas Assistência Técnica Acadêmica

Comissão de Relações Internacionais

| - crisoriai data                                                                                                    | Registry Data                                                                                               | Address                               | Declaration                            |                                                             |                                 |
|----------------------------------------------------------------------------------------------------|----------------------------------------------------------------------------------------------------|---------------------------------------|----------------------------------------|-------------------------------------------------------------|---------------------------------|
|                                                                                                    | FSS                                                                                                    |                                       |                                        |                                                             |                                 |
| Zip Code                                                                                                    |                                                                                                    |                                       |                                        | Address .                                                   |                                 |
| Additional De                                                                                                    | tails                                                                                                    |                                       |                                        | District/<br>Neighborhood =                                 |                                 |
| City =                                                                                                    | São Paul                                                                                                    | • •                                   |                                        | State -                                                     | SP •                            |
| Telephone<br>Number                                                                                                    |                                                                                                    |                                       |                                        | Mobile Phone<br>Number                                      |                                 |
| BUSINESS A<br>Unemploy<br>Name of the C                                                                                                    | DDRESS/SCHO<br>ed, retired or no<br>company/School<br>DE FISICA DA U                                        | DL ADDRES<br>business/s<br>NIVERSID/  | S<br>chool address N<br>ADE DE SÃO P   | lame of the Company/Sch<br>AULO                             | ool                             |
| BUSINESS A Unemploy Name of the C INSTITUTO [ Zip Code =                                                                                                    | DDRESS/SCHO<br>ed, retired or no<br>company/School<br>DE FÍSICA DA U<br>05508-090                           | DL ADDRES<br>business/s<br>NIVERSID/  | SS<br>chool address N<br>ADE DE SÃO P  | lame of the Company/Sch<br>AULO<br>Address =                | RUA DO MATÃO                    |
| BUSINESS A<br>Dunemploy<br>Name of the C<br>INSTITUTO D<br>Zip Code<br>Additional De                                                                                | DDRESS/SCHO<br>ed, retired or no<br>company/School<br>DE FÍSICA DA U<br>05508-090<br>tails 1371             | DL ADDRES<br>business/se<br>NIVERSID/ | SS<br>chool address N<br>ADE DE SÃO P, | AULO<br>Address =<br>District/<br>Neighborhood =            | RUA DO MATÃO<br>BUTANTÃ         |
| BUSINESS A<br>Dunemploy<br>Name of the C<br>INSTITUTO E<br>Zip Code =<br>Additional De<br>City =                                                                    | DDRESS/SCHO<br>ed, retired or no<br>company/School<br>DE FISICA DA U<br>05508-090<br>tails 1371<br>São Paul | DL ADDRES<br>business/su<br>NIVERSID/ | SS<br>chool address N<br>ADE DE SÃO P, | AULO<br>Address =<br>District/<br>Neighborhood =<br>State = | RUA DO MATÃO<br>BUTANTÃ<br>SP   |
| BUSINESS A<br>Unemploy<br>Name of the C<br>INSTITUTO E<br>Zip Code =<br>Additional De<br>City =<br>Work Phone<br>Number =                                           | DDRESS/SCHO<br>ed, retired or no<br>company/School<br>DE FISICA DA U<br>05508-090<br>tails 1371<br>São Paul | DL ADDRES                             | SS<br>chool address N<br>ADE DE SÃO P  | AULO<br>Address •<br>District/<br>Neighborhood •<br>State • | RUA DO MATÃO<br>BUTANTÃ<br>SP   |
| BUSINESS A<br>Unemploy<br>Name of the C<br>INSTITUTO D<br>Zip Code<br>Additional De<br>City<br>Work Phone<br>Number<br>- INDICATE SC                                | DDRESS/SCHO<br>ed, retired or no<br>Company/School<br>DE FÍSICA DA U<br>05508-090<br>tails 1371<br>São Paul | DL ADDRES                             | SS<br>chool address N<br>ADE DE SÃO P, | AULO<br>Address •<br>District/<br>Neighborhood •<br>State • | RUA DO MATÃO<br>BUTANTÂ<br>SP T |
| BUSINESS A<br>Unemploy<br>Name of the C<br>INSTITUTO D<br>Zip Code =<br>Additional De<br>City =<br>Work Phone<br>Number =<br>-INDICATE SC<br>Name of Cont<br>Person | DDRESS/SCHO<br>ed, retired or no<br>company/School<br>DE FÍSICA DA U<br>05508-090<br>tails 1371<br>São Paul | DL ADDRES                             | SS<br>Chool address N<br>ADE DE SÃO P  | AULO Address  District/ Neighborhood  State  Phone Number   | RUA DO MATÃO<br>BUTANTÃ<br>SP V |

#### BUSINESS ADDRESS/ SCHOOL ADDRESS

Name of the Company/ School: Instituto de Física da Universidade de São Paulo Zip code: 05508-090

Additional Details: 1371

Work Phone Number: your phone number at IFUSP ("ramal"). If you don't have one, you can use the number from the International Office: 30916743.

Then, click "Próxima" (next) and move to the next screen. Fill in accordingly, and press the button "save" to terminate:

|                                               |                                                |                   | UNIVERSIDADE DE SÃO                                                                                   | PAULO               |
|-----------------------------------------------|------------------------------------------------|-------------------|----------------------------------------------------------------------------------------------------|---------------------|
| J.                                            |                                                |                   | Faculdade de Ciências Farma<br>Assistência Técnica Aca                                                | cêuticas<br>adêmica |
|                                               |                                                |                   | Comissão de Relações Inte                                                                             | ernacionais         |
| Personal data                                 | Registry Data                                  | Address           |                                                                                                    |                     |
|                                               |                                                |                   | Declaration                                                                                           |                     |
| I hereby Please type the limage on the limage | acknowledge my<br>e characters of f<br>right = | / liability, at a | ny time, for the authenticity of any information provided by me and reproduced in th<br><b>q02gan</b> | nis form.           |
|                                               |                                                |                   |                                                                                                    |                     |

Back Cancel Delete Save

Once you finish this process, it will generate a form. Make sure to print it. If you cannot print it immediately, save it in pdf to print it later.

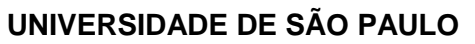

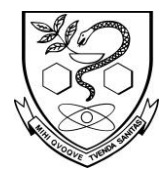

# 3. Schedule your appointment at the Federal Police

The scheduling page offers you options of dates and time slots. Click here to go to the scheduling page:

https://servicos.dpf.gov.br/cadastro-estrangeiro/faces/restrito/manterAgenda mentoExterno/agendamento.seam?cid=1588

Change your language as you did before.

| ndamento                             |          |                           |            | Inglês |
|--------------------------------------|----------|---------------------------|------------|--------|
| Required infor                       | mation   |                           |            |        |
| Solicitation:                        | Schedu   | le                        | Reschedule |        |
|                                      | Consult  |                           | Cancel     |        |
| Application<br>Code                  |          |                           |            |        |
| Date of Birth:<br>(DD/MM/YYYY)       |          |                           |            |        |
| Telephone:                           |          |                           |            |        |
| Name:                                |          |                           |            |        |
| State:                               | SP       | <ul> <li>São P</li> </ul> | aulo 🔻     |        |
| Office:                              | DELEMIG/ | DREX/SR/I                 | PF/SP V    |        |
| Enter the text from the image below: | e        |                           |            |        |
|                                      | · 8542   | 297。                      |            |        |
|                                      | Update   |                           |            |        |
|                                      |          |                           | 1          |        |

On this page, you have to inform the "application code", which you can find on the top of the registration form you filled out in the previous step.

Print out the form and take it with you to the Federal Police. To cancel or reschedule your appointment, just go back to the same link for scheduling.

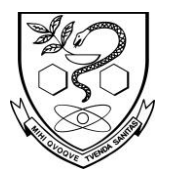

Faculdade de Ciências Farmacêuticas Assistência Técnica Acadêmica Comissão de Relações Internacionais

### Are no appointment slots available?

If the message "Não existe data disponível" appears (there are no appointment slots available), it is possible that all the appointment slots are booked up:

- **1.** Please just try again at a later date.
  - **Visto consular:** You can register within **90 days** from the date you arrived in Brazil.
  - **Publicação no DOU:** You can register within **30 days** from the date your residence permit approval has been published in the DOU.
- 2. If your deadline is about to expire and you are unable to get an appointment online <u>or</u> you are in a hurry and wish to register as soon as possible, you can apply through the Visa Service.

Our Visa Service is available to all international students/ researchers. Through the Visa Service, you can both apply for and extend your residence permit, receive tips and check whether your documents are complete. See below how to apply:

a. Submit all the application documents to the International Office <u>by</u> <u>Tuesday at 12 pm (noon)</u>. Please help us by preparing your documents and filling out the application forms as well as possible!

IFUSP International Office: Rua do Matão, 1371, room 3127, 05508-090, São Paulo, SP Opening hours: Monday - Friday, 9:00-12:00 and 14:00-16:00

- b. <u>By Thursday</u> you will receive a confirmation email with your appointment information.
- c. Interviews usually take place at the Federal Police <u>on Fridays at 8</u> <u>am</u>.
  - When you arrive at the Federal Police, please identify yourself as a student/ researcher from the University of São Paulo.
  - Your original passport must be presented during the appointment.
- d. Please note that the Federal Police only opens 20 slots/week for international students/researchers from the University of São Paulo. Priority is given to those applicants whose deadline is about to expire.

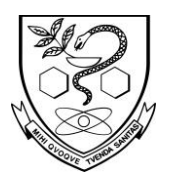

Faculdade de Ciências Farmacêuticas Assistência Técnica Acadêmica

Comissão de Relações Internacionais

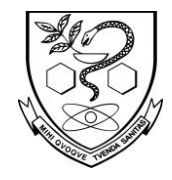

Faculdade de Ciências Farmacêuticas Assistência Técnica Acadêmica Comissão de Relações Internacionais

### 4. Issue and pay the fee

One of the documents you must take with you for the interview is the receipt of one fee. But first, you have to fill out the GRU form. Open this link: <a href="https://servicos.dpf.gov.br/gru2/gru?nac=1&rec=2">https://servicos.dpf.gov.br/gru2/gru?nac=1&rec=2</a>.

You will see the following screen:

| Nome *                 |             |              |              |              |             |       |
|------------------------|-------------|--------------|--------------|--------------|-------------|-------|
| CEP*                   |             | Q            | Telef        | one          |             |       |
| Endereço *             |             |              |              |              |             |       |
| Complemento            |             |              |              |              |             |       |
| Bairro *               |             |              |              |              |             |       |
| Cidade *               |             |              |              |              | UF          |       |
| aís de Nacionalidade * |             |              |              |              |             |       |
| Email                  |             |              |              |              |             |       |
| Nome da Mãe *          |             |              |              |              |             |       |
| Nome do Pai            |             |              |              |              |             |       |
| Unidade Arrecadadora   | SP (0272    | 2) SUPERINTE | NDENCIA REC  | GIONAL NO ES | TADO DE SAC | PAULC |
| Codigo Receita STN *   | 140120      |              | ۹            |              |             |       |
|                        | 0124 - EMIS | SAO DE CAR   | TEIRA DE REG | ISTRO NACION | NAL MIGRATÓ | RIO   |
| Valor Total *          | R\$ 2       | 04.77        |              |              |             |       |

 Mandatory fields are marked in red, you can ignore the other fields: Nome: Your full name CEP: Zip code (in Brazil) Endereço: Address (in Brazil) Bairro: District (in Brazil) Cidade: City (in Brazil)

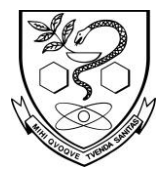

Faculdade de Ciências Farmacêuticas Assistência Técnica Acadêmica Comissão de Relações Internacionais

País de Nacionalidade: Your country Nome da mãe: Your mother's name

- 2. In the "Unidade Arrecadadora" line, select "SP (0272) Superintendencia Regional no Estado de São Paulo"
- 3. In the "Código Receita STN" line, select "140120" (0124 EMISSAO DE CARTEIRA DE REGISTRO NACIONAL MIGRATÓRIO)
- 4. Click the button "Gerar Guia" and print.
  - You must pay the bill in any Brazilian bank agency (stay tuned to the payment deadline!).
  - It must be paid prior to your appointment at the Federal Police.
  - Make sure to keep the payment slip.

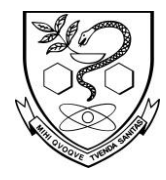

Faculdade de Ciências Farmacêuticas Assistência Técnica Acadêmica

Comissão de Relações Internacionais

# 5. Fill out the contact information form

Print the form and fill it out:

http://www.pf.gov.br/servicos-pf/imigracao/cedula-de-identidade-de-estrang eiro/Declaraodeendereoeletrnicoedemaismeiosdecontato.pdf

Please write clearly and in capital letters!

| 1. Identificação           | 1. Personal information                                   |  |  |  |
|----------------------------|-----------------------------------------------------------|--|--|--|
| Nome                       | Your full name                                            |  |  |  |
| Filiação                   | Your father's full name<br>and<br>your mother's full name |  |  |  |
| CPF (quando disponível)    | CPF number (not mandatory)                                |  |  |  |
| Data de nascimento         | Date of birth                                             |  |  |  |
| Documento de Identidade    | Passport number                                           |  |  |  |
| Nacionalidade              | Nationality (in Portuguese)                               |  |  |  |
|                            |                                                           |  |  |  |
| 2. Dados de contato        | 2. Contact information                                    |  |  |  |
| Telefones                  | Phone numbers                                             |  |  |  |
| Endereço eletrônico/E-mail | Email                                                     |  |  |  |
| Endereço residencial       | Home address in Brazil                                    |  |  |  |
| Endereço do trabalho       | Business address in Brazil                                |  |  |  |
|                            |                                                           |  |  |  |
| 3. Declaração              | 3. Declaration                                            |  |  |  |
| Cidade/ UF                 | São Paulo/ SP                                             |  |  |  |
| Data                       | Date (dd/mm/yyyy)                                         |  |  |  |
| Assinatura do declarante   | Your signature                                            |  |  |  |

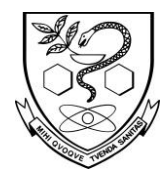

Faculdade de Ciências Farmacêuticas Assistência Técnica Acadêmica Comissão de Relações Internacionais

# 6. Attend the interview at the Federal Police

All the documents must be presented during your appointment at the following address:

Superintendência da Polícia Federal (Federal Police Office) Rua Hugo d'Antola, 95 - Lapa de Baixo (near Ponte do Piqueri) CEP 05038-090 São Paulo - SP Google maps: <u>https://goo.gl/maps/vMFc5Yt16TB2</u> How to get there? Taxi, bus or Uber

# 7. Receive your receipt (protocolo)

At the end of your appointment you'll receive a receipt which proves your legal status in Brazil (protocolo). DO NOT LOSE THIS. It will take up to 180 days to receive your ID card, which will also contain your registration number. Wait for your ID card and then pick it up at the Federal Police when it is ready. Use the protocolo in the meantime as your Brazilian ID.

Check here if your RNE/RNM card is ready:

http://www.pf.gov.br/servicos-pf/imigracao/consulta-andamento-de-processo
> consultar andamento de requerimento